Crear Horarios y Grupos de Acceso

1.- Ir a Home -> Time Schedules -> Clic ADD y asignarle un nombre al Horario

| () = = * * * !            | ▶ = Ec           | lipse 700           | Hardware I          | Browser Selec                                                                                                    | ted Schedules |                                                   | X     |
|---------------------------|------------------|---------------------|---------------------|----------------------------------------------------------------------------------------------------|---------------|---------------------------------------------------|-------|
| Home Setup                | Reports T        | ools View           | Hardware            | Browser Tim                                                                                                    | e Schedules   |                                                   |       |
| Add Remove Copy           | Add Remove       | Download D<br>All S | ownload<br>Selected | Controllers<br>-                                                                                                    |               |                                                   |       |
| Time Schedules            | lime Intervals   |                     | Downloads           |                                                                                                    |               |                                                   |       |
| Live Events Hardware Setu | p Time Schedules |                     |                     |                                                                                                    |               |                                                   | d þ x |
| Always                    | ura              |                     |                     | Contraction 2 ↓ 00<br>Contraction 2 ↓ 00<br>Contr | a Mode        | Horario Autoapertur<br>Yes<br>Scan/Time Intervals |       |

2.- Clic en Add para crear un intervalo de horas -> y seleccionar días y horas en las que estará activo este nuevo horario creado para la autoapertura.

|                    |                            | da 🕹 🦻                      |                | Eclipse 700     | Hardw                          | are Browser                                      | Selected Schedules                                                                                                |           |                                                                                       |   | x   |
|--------------------|----------------------------|-----------------------------|----------------|-----------------|--------------------------------|--------------------------------------------------|----------------------------------------------------------------------------------------------------|-----------|---------------------------------------------------------------------------------------|---|-----|
|                    | Home                       | Setup                       | Reports        | Tools View      | / Hardv                        | vare Browser                                     | Time                                                                                                    | Schedules |                                                                                       |   |     |
| Add                | Remove                     | Copy                        | Add Remove     | Download<br>All | Download<br>Selected<br>Downlo | P Controlle                                      | rs<br>•                                                                                                    |           |                                                                                       |   |     |
| Live Eve<br>Genera | ents Haro                  | lware Setup                 | Time Schedules | s               |                                |                                                  |                                                                                                    |           |                                                                                       | 4 | ⊳ × |
|                    | ) Always<br>Horario<br>Ver | Autoapertu<br>V,TH,F (09:00 |                |                 |                                | E<br>E<br>Bay<br>S<br>M<br>T<br>W<br>T<br>F<br>S | eral<br>tart Time<br>nd Time<br>of Wer<br>elect M-F<br>londay<br>uesday<br>/ednesda<br>hursday<br>iday<br>aturday | ek        | er:<br>09h 00m<br>11h 00m<br>V Yes<br>V Yes<br>V Yes<br>V Yes<br>V Yes<br>V Yes<br>No |   |     |

Clic en Save (Diskette azul arriba de las opciones)

3.- Ir a Setup -> Hardware Setup -> All -> Expandir el Gateway, Controlador y Bus de la puerta deseada que tendrá el horario de Auto apertura.

En las opciones "General" Elegir en el renglón "Auto Unlock Schedule" el horario creado anteriormente.

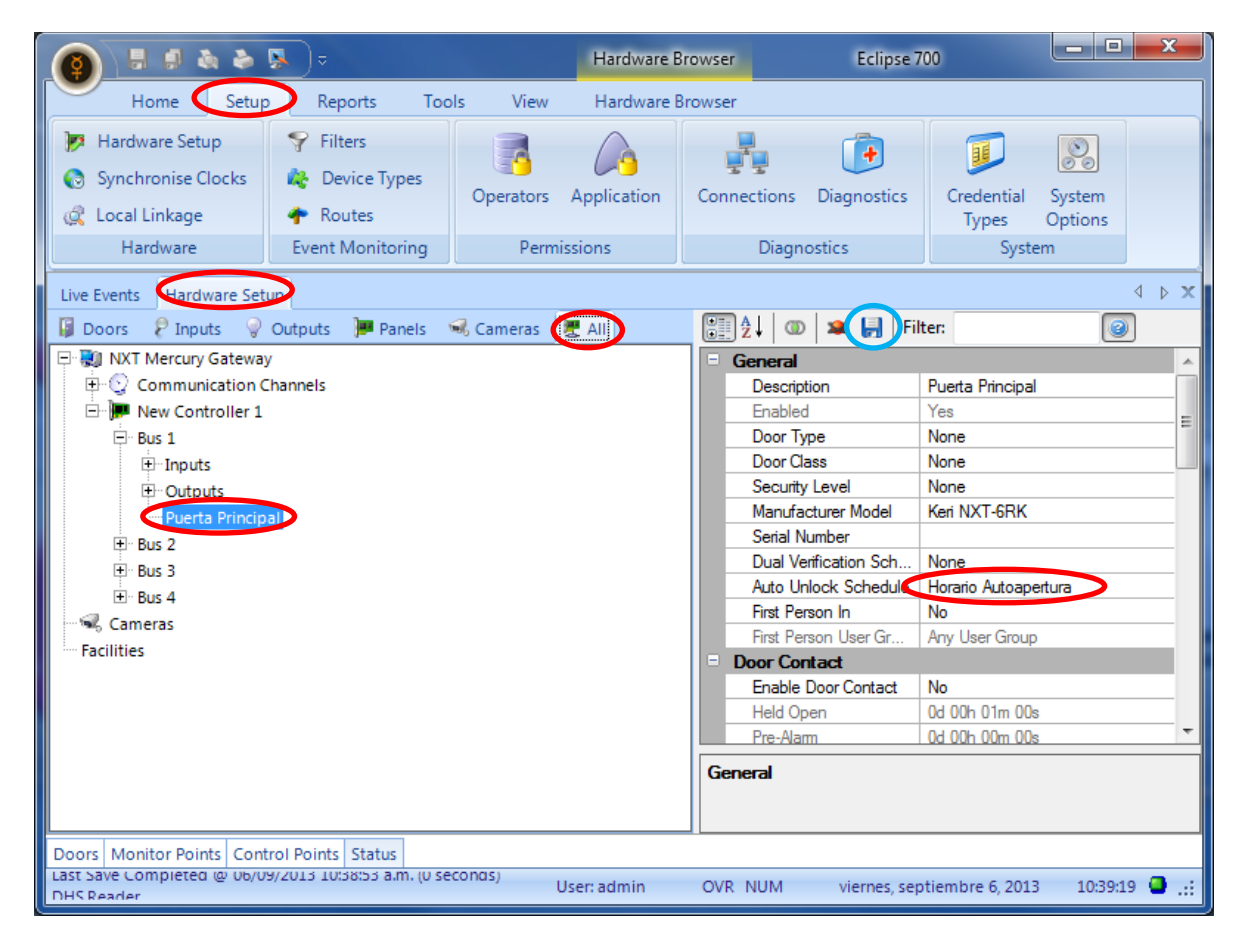

Clic en Save (Diskette azul arriba de las opciones)

4.- Listo, con esto la puerta que tenga esta función permanecerá abierta en el horario establecido.

|                                        | (y )     | nemonise clocks   | C Device        | types      | Operators                                   | Application | Conn | nections    | Diagnostic | s Cre   | dentia | l S | vstem   |         |
|----------------------------------------|----------|-------------------|-----------------|------------|---------------------------------------------|-------------|------|-------------|------------|---------|--------|-----|---------|---------|
|                                        | 🌊 Lo     | ocal Linkage      | 🔶 Routes        | ;          |                                             |             |      |             |            | Т       | ypes   | 0   | ptions  |         |
|                                        |          | Hardware          | Event Mor       | nitoring   | Perm                                        | nissions    |      | Diagnostics |            |         | System |     |         |         |
|                                        | Live Ev  | ents              |                 |            |                                             |             |      |             |            |         |        |     |         | ↓ ×     |
|                                        | Drag a   | column header he  | ere to group by | that colur | nn.                                         |             |      |             |            |         |        |     |         |         |
|                                        | <b>1</b> | I Timestamp (Se ∇ | Location        | Message    |                                             |             |      | Detail      |            | Cardnum | Card   | Imp | First N | Last Na |
|                                        | 2        |                   | A               | A          |                                             |             |      |             |            | =       | A      | A   | A       | A       |
|                                        |          | 06/09/2013 10:    | New Control     | Controlle  | Controller Configuration Saved to Flash Mem |             |      | AutoSav     | e Configu  |         |        |     |         |         |
|                                        |          | 06/09/2013 10:    | Puerta Princi   | Reader M   | lode Change -                               | Unlocked    |      |             |            |         |        |     |         |         |
| 06/09/2013 10: Puerta Princi Door Unlo |          |                   |                 |            | ocked By Time                               | zone        |      |             |            |         |        |     |         |         |
|                                        |          | 06/09/2013 10:    | New Control.    | Schedule   | Schedule Activate Horario Autoaper          |             |      |             |            |         |        |     |         |         |